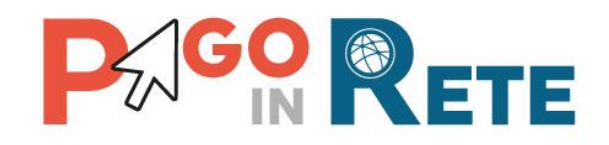

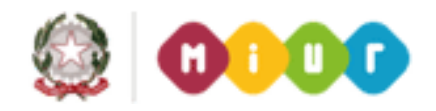

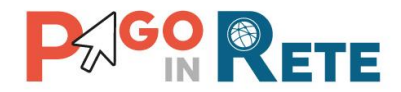

### Indice dei contenuti

| 1.  | ACCESSO AL SISTEMA                     | 3  |
|-----|----------------------------------------|----|
| 2.  | HOME PAGE                              | 4  |
| 3.  | SERVIZI DI PAGAMENTO                   | 5  |
| 4.  | VISUALIZZA CONDIZIONI CONTRATTUALI PSP | 7  |
| 5.  | VISUALIZZA PAGAMENTI                   | 8  |
| 6.  | DETTAGLIO AVVISO DI PAGAMENTO          | 11 |
| 7.  | STAMPA BOLLETTINO                      | 13 |
| 8.  | VISUALIZZA RICEVUTA TELEMATICA         | 15 |
| 9.  | SELEZIONA PAGAMENTI DA EFFETTUARE      | 17 |
| 10. | CARRELLO PAGAMENTI                     |    |
| 11. | PAGAMENTO CON CARTA DI CREDITO         | 20 |
| 12. | ESITO PAGAMENTO                        | 24 |
|     |                                        |    |

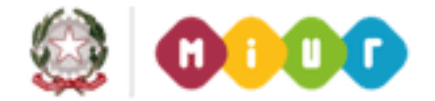

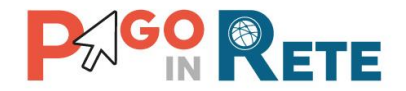

### 1. Accesso al sistema

Per accedere al sistema e visualizzare la propria home page l'utente inserisce nel browser l'indirizzo web per accedere al sistema Pago in Rete:

https://miurjb9.pubblica.istruzione.it/parsWeb/

|                        | Rete                          | ţ           |                                         |                                                   | 101                                  | 1                |
|------------------------|-------------------------------|-------------|-----------------------------------------|---------------------------------------------------|--------------------------------------|------------------|
| Accesso                | a Pago in Rei                 | te          |                                         |                                                   |                                      | Acced            |
| User: *<br>Password: * |                               | ₽<br>₽<br>₽ | Utilizzi le crea<br>spazio riserva<br>2 | denziali di accesso (U:<br>ato ai pagamenti scola | ser e Password) fornite p<br>istici. | er entrare nello |
|                        | che vedi nell'mmagine nel cam | a fianco.   | <a>3</a>                                |                                                   |                                      |                  |
|                        | Entra                         | 4           |                                         |                                                   |                                      |                  |
|                        |                               |             |                                         | pagoPH                                            |                                      |                  |

Quindi l'utente:

- **1** Nel campo User inserisce il proprio Codice fiscale
- 2 Nel campo Password inserisce la password che gli è stata assegnata
- **3** Inserisce le lettere nel campo di controllo
- 4 Attiva il pulsante Entra

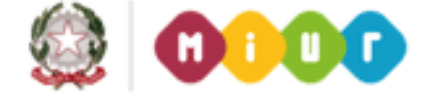

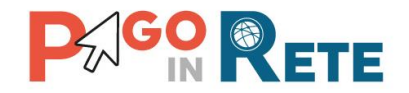

# 2. Home page

Una volta effettuato l'accesso l'utente visualizza la propria Home Page che è strutturata nel modo seguente:

**1** Nell'area superiore l'utente ha possibilità di navigare nelle pagine:

- Home
- Visualizza pagamenti
- Servizi di pagamento

**2** Nell'angolo a destra in alto sono riportate le informazioni sull'utente collegato (Cognome e Nome) e il pulsante per uscire dall'applicazione.

Nell'area centrale sono riportate le informazioni di carattere generale e le condizioni d'uso del servizio di pagamenti online

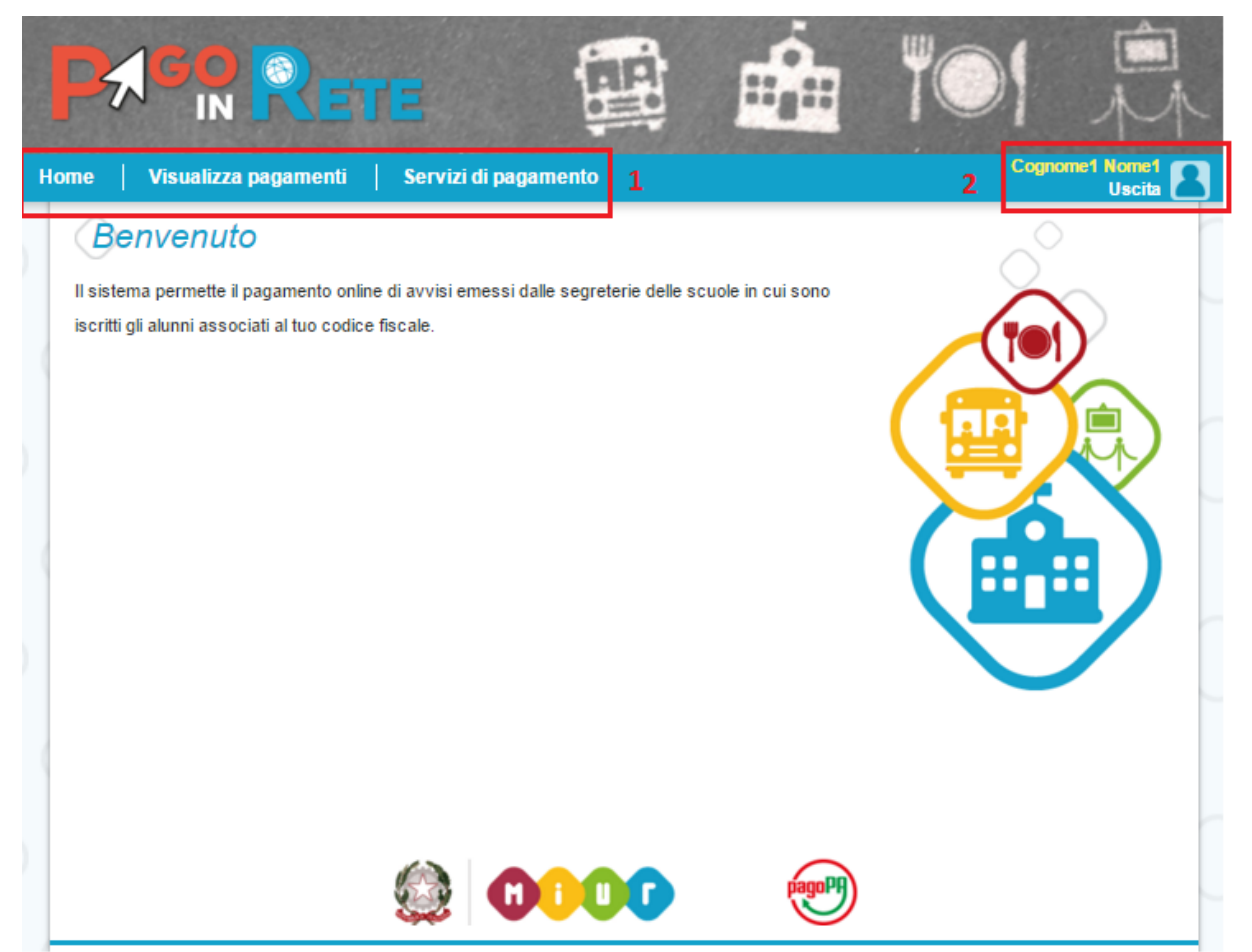

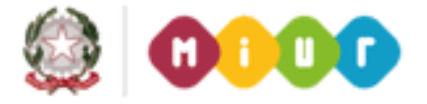

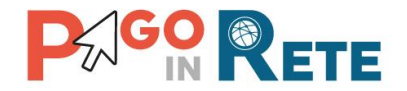

# 3. Servizi di pagamento

Nella Home Page l'utente sceglie di visualizzare i Servizi di pagamento e l'applicazione apre una pagina con la lista degli istituti di credito PSP (Prestatori di Servizi di Pagamento) aderenti al servizio dei pagamenti online.

Ogni volta che l'utente accede alla pagina Servizi di pagamento oppure la aggiorna con la funzione del browser il sistema riordina in modo casuale la lista dei PSP aderenti al servizio.

La pagina Servizi di pagamento è strutturata nel modo seguente:

**1** Lista istituti di credito con le seguenti informazioni:

- Nome istituto di credito PSP
- Tipo versamento (Bonifico, Carta, Poste)
- Condizioni economiche
- Indirizzo sito web
- Collegamento alle condizioni contrattuali

2 Collegamento al sito web dell'istituto di credito.

**3** Collegamento alla pagina <u>Visualizza condizioni contrattuali PSP</u> con il dettaglio delle condizioni contrattuali.

**4** "Chiudi": attivando questo pulsante il sistema chiude la pagina dei Servizi di pagamento e torna alla Home Page.

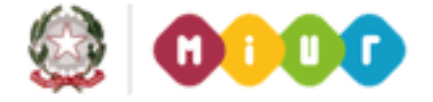

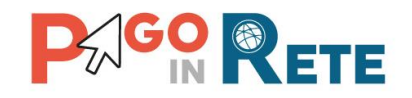

| e Visualizza pagam                    | ienti 🔰 Servizi di pag   | amento                              | Cognome1 Nome<br>Uscit    |
|---------------------------------------|--------------------------|-------------------------------------|---------------------------|
| Servizi di paga                       | amento                   |                                     | 3                         |
| enco degli istituti tramite i quali e | effettuare il pagamento. |                                     | Condizioni massime apple. |
| NOME                                  | TIPO VER SAMENTO         | CONDIZIONI ECONOMICHE               | INDIRIZZO                 |
| nicredit S.P.A                        | Carta                    | S1 : ân 2095 2 🗖                    | Vai al sito web           |
| oste Italiane                         | Poste                    | 1Euro                               | Vai al sito web           |
| oste Italiane                         | Poste                    | 1Euro                               | Vai al sito web           |
| focamere                              | Bonifico                 | Il costo massimo è di Euro 0.80     | Vai al sito web           |
| ССМВ                                  | Bonifico                 | 1,00 euro                           | Vai al sito web           |
| nicredit S.p.A                        | Carta                    | S1:€ 0,95; S2:€ 1,30; S3:€ 3,00     | Vai al sito web           |
| itesa Sanpaolo S.p.A                  | Carta                    | E 1,50 500E - E 2,50 imp.sup.500,01 | Vai al sito web           |
| focamere                              | Bonifico                 | Il costo massimo è di Euro 0,80     | Vai al sito web           |
| nicredit S.p.A                        | Carta                    | S1:€ 0,95; S2:€ 1,30; S3:€ 3,00     | Vai al sito web           |
| nicredit S.p.A                        | Carta                    | S1:€ 0,95; S2:€ 1,30; S3:€ 3,00     | Vai al sito web           |
| ССМВ                                  | Bonifico                 | 1,00 euro                           | Vai al sito web           |
| tesa Sanpaolo S.p.A                   | Bonifico                 | Gratuito                            | Vai al sito web           |
| nicredit S.p.A                        | Carta                    | S1:€ 0,95; S2:€ 1,30; S3:€ 3,00     | Vai al sito web           |
| itesa Sanpaolo S.p.A                  | Bonifico                 | Gratuito                            | Vai al sito web           |
| 201 - 0- 4-01                         | Carta                    | E 1,40 500E - E 2,00 imp.sup.500    | Vai al sito web           |
| JEPT X CartaSI                        |                          |                                     |                           |

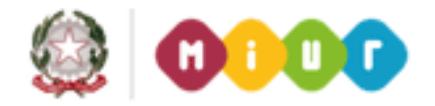

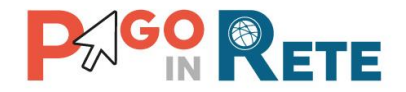

# 4. Visualizza condizioni contrattuali PSP

L'attivazione del collegamento alla visualizzazione delle condizioni contrattuali dei PSP porta alla visualizzazione di una finestra di pop up con il dettaglio, aggiornato quotidianamente, delle condizioni proposte dall'istituto di credito.

| Elenco degli istituti tramite i quali | effettuare il pagament | 0.                            |                                                                             | Condizioni massime aj  | pplicabili |
|---------------------------------------|------------------------|-------------------------------|-----------------------------------------------------------------------------|------------------------|------------|
| NOME                                  | TIPO VER \$4           | MENTO                         | CONDIZIONI ECONOMICHE                                                       | INDIRIZZO              |            |
| Unicredit S.P.A                       | Cart                   | a                             | S1 : ⬠2095                                                                  | Vai al sito web        | Q          |
| Poste Italiane                        | Po                     |                               |                                                                             | Vai al sito web        | Q          |
| Poste Italiane                        | Pc                     | BCITI                         | ПММ                                                                         | <u>Vai al sito web</u> | Q          |
| Infocamere                            | Bor                    | Il servizio e'                | offerto al cittadini ed imprese per facilitare                              | <u>Vai al sito web</u> | Q          |
| UCCMB                                 | Bor                    | la relazione<br>contribuire a | con la Pubblica Amministrazione e<br>alla diffusione di canali di pagamento | <u>Vai al sito web</u> | Q          |
| Unicredit S.p.A                       | Ca                     | Innovativi. C                 | llenti e non clienti delle Banche dei                                       | <u>Vai al sito web</u> | Q          |
| Intesa Sanpaolo S.p.A                 | C                      | Gruppo Inte<br>servizio tran  | sa Sanpaolo possono usufruire dei<br>nite l'utilizzo di carte di pagamento  | Vai al sito web        | 0          |
| Infocamere                            | Bor                    | aderenti al (                 | circuiti VISA-MASTERCARD-MONETA                                             | <u>Vai al sito web</u> | Q          |
| Unicredit S.p.A                       | C                      | ONLINE. Imp                   | porto massimo pagabile 1500 Euro.                                           | <u>Vai al sito web</u> | Q          |
| Unicredit S.p.A                       | Ca                     | 7/7-24H                       |                                                                             | <u>Vai al sito web</u> | Q          |
| UCCMB                                 | Bon                    |                               | 1,00,000                                                                    | Vai al sito web        | Q          |
| Intesa Sanpaolo S.p.A                 | Bonifi                 | co                            | Gratuito                                                                    | Vai al sito web        | Q          |

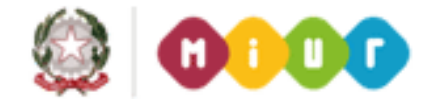

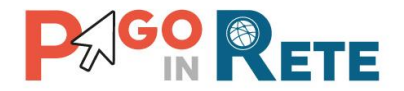

# 5. Visualizza pagamenti

Nella Home Page l'utente sceglie Visualizza pagamenti e il sistema apre una pagina strutturata nel modo seguente:

**1** Sezione per filtrare la ricerca dei pagamenti in carico all'utente in base ai seguenti criteri:

- Data "Dal" "Al": pagamenti con scadenza compresa tra la "Data Dal" fino alla "Data Al"
- Stato dell'avviso di pagamento (Da pagare, In attesa di ricevuta, Pagato)
- IUV dell'avviso di pagamento

2 Pulsante Cerca per avviare la ricerca dei pagamenti rispondenti ai criteri impostati.

**3** Sezione con i criteri di ricerca scelti per la visualizzazione dei pagamenti:

- Data Dal
- Data Al
- Stato

4 Pulsante Cancella per cancellare i campi con i criteri di ricerca precedentemente impostati.

5 Elenco impaginato degli avvisi di pagamento che rispondono ai criteri di ricerca impostati dall'utente con le seguenti informazioni:

- IUV dell'avviso di pagamento
- Casuale della Scuola
- Anno scolastico
- Cognome e nome dell'alunno
- Rata
- Scadenza
- Beneficiario Scuola
- Stato
- Azioni
- Importo (€)

6 Collegamento alla pagina <u>Dettaglio avviso di pagamento</u>.

7 Collegamento alla pagina <u>Stampa bollettino</u> visibile solo se la Scuola può ricevere pagamenti tramite bollettino postale.

8 Check box per la selezione del singolo pagamento.

9 Pulsante per effettuare il pagamento degli avvisi selezionati. Il pulsante è disattivato se nessun pagamento è stato selezionato.

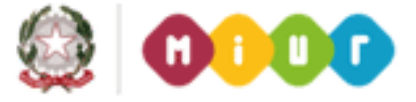

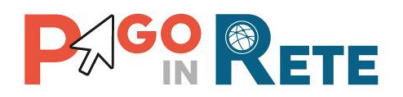

| Mie           |                             |                  |         |                 |                 |            |              |           |                |                         |
|---------------|-----------------------------|------------------|---------|-----------------|-----------------|------------|--------------|-----------|----------------|-------------------------|
| (V)           | sualizza pagar              | nenti            |         |                 |                 |            |              |           |                |                         |
| Dal<br>01/09/ | /2015                       | AI<br>14/11/2015 |         |                 | Stato<br>Da pag | are        | ¢            | IUV       |                |                         |
|               |                             | 2                | ⇒       | Cerca           | Canc            | ella <     | _ ₄          |           |                |                         |
| Elenco        | o pagamenti - Dal 01/09/201 | 5 Al 14/11       | 1/2015  | - Stato Da pag  | jare            |            |              |           | <sub>γ</sub> Π | <u>`</u>                |
|               | IUV                         | CAUSALE          | ANNO    | ALUNNO          | RATA            | SCADENZA   | BENEFICIARIO | STATO     |                | Pagine 1<br>IMPORTO (€) |
| <b>&gt;</b> F | RF6320151001130203564352    | Expo Milano      | 2014/15 | Verdi Giuseppe  | 1               | 15/10/2015 | PESTALOZZI   | Da pagare | Q 🗎            | 56,00                   |
| E F           | RF0220151001130153817351    | Expo Milano      | 2014/15 | Rossi Mario     | 1               | 15/10/2015 | PESTALOZZI   | Da pagare | Q 🗎            | 56,00                   |
|               | RF8720150930163754063270    | Scenario 2       | 2014/15 | Marroni Mirella | 2               | 30/10/2015 | LUCA PACIOLI | Da pagare | Q              | 211,00                  |

L'utente ha a disposizione un calendario per scegliere la "Data Dal" e la "Data Al" per indicare il periodo di suo interesse per la ricerca degli avvisi di pagamento.

| Hor | ne   | 1         | /isu | aliz        | za p     | baga    | ame | enti | Serv               | izi di pa | gamento                |              |            |              |           |      | Mari | ani Aurelio<br>Uscita |
|-----|------|-----------|------|-------------|----------|---------|-----|------|--------------------|-----------|------------------------|--------------|------------|--------------|-----------|------|------|-----------------------|
|     | V    | isι       | ıal  | izz         | a        | pa      | ag  | an   | nenti              |           |                        |              |            |              |           |      |      |                       |
|     | Dal  |           |      |             |          |         |     |      | AI                 |           |                        | Stato        |            |              | IUV       |      |      |                       |
|     | 01/0 | 9/20      | 15   |             |          |         |     |      | 01/11/2015         |           |                        | Da pag       | are        | \$           |           |      |      |                       |
| ⇒   | Lu   | Set<br>Ma | Me   | ✔ 20<br>Gio | 15<br>Ve | ✓<br>Sa | Do  | 201! | 5 AI <b>01/1</b> : | 1/2015    | Cerca<br>- Stato Da pa | Canc<br>gare | ella       |              |           |      |      |                       |
|     |      | 1         | 2    |             | 4        | 5       | 6   |      |                    |           |                        |              |            |              |           |      |      | Pagine 1              |
|     | 7    | 8         | 9    | 10          | 11       | 12      | 13  |      | CAUSALE            | ANNO      | ALUNNO                 | RATA         | SCADENZA   | BENEFICIARIO | STATO     | AZIC | NI   | IMPORTO (€)           |
|     | 14   | 15        | 16   | 17          | 18       | 19      | 20  | 2    | Expo Milano        | 2014/15   | Verdi Giuseppe         | 1            | 15/10/2015 | PESTALOZZI   | Da pagare | Q    | B    | 56,00                 |
|     |      |           |      |             |          |         |     |      |                    |           |                        |              |            |              |           |      | -    |                       |
|     | 21   | 22        | 23   | 24          | 25       | 26      | 27  | 1    | Expo Milano        | 2014/15   | Rossi Mario            | 1            | 15/10/2015 | PESTALOZZI   | Da pagare | Q    | E    | 56,00                 |

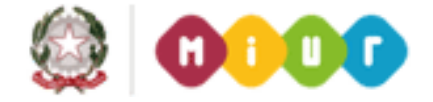

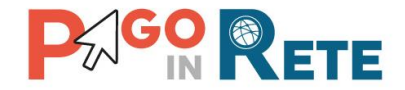

L'utente può ricercare un pagamento di suo interesse in uno dei seguenti stati:

- Da Pagare: avvisi che ancora non sono stati pagati
- In attesa di ricevuta: avvisi che l'utente ha pagato e che sono ancora in attesa di ricevuta telematica, il sistema appena la ricevuta è disponibile provvede a cambiare automaticamente lo stato dell'avviso in "Pagato"
- Pagato: avvisi già pagati e con ricevuta telematica

|                            | ETE                   |                   |                          |
|----------------------------|-----------------------|-------------------|--------------------------|
| Home Visualizza pagan      | nenti 📔 Servizi di pa | gamento           | Cognome1 Nome1<br>Uscita |
| Visualizza pag             | gamenti               |                   |                          |
| Dal                        | AI                    | Stato             | IUV                      |
| 01/09/2015                 | 31/08/2016            | Da pagare         | \$                       |
|                            |                       | Seleziona         |                          |
|                            |                       | Cerca Da pagare   |                          |
| Elenco pagamenti - Dal 01/ | 09/2015 Al 31/08/2016 | - Stato Da pagare |                          |

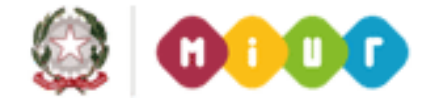

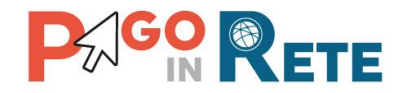

# 6. Dettaglio avviso di pagamento

Nella pagina Visualizza pagamenti l'utente effettua una ricerca sugli avvisi di pagamento a suo carico e individua nell'elenco un pagamento di cui vuole visualizzare il dettaglio.

| Ľ           | isualizza pagar                                                                             | nenti                                               |                            |                                                           |                 |                                      |                                          |                                 |       |                                           |
|-------------|---------------------------------------------------------------------------------------------|-----------------------------------------------------|----------------------------|-----------------------------------------------------------|-----------------|--------------------------------------|------------------------------------------|---------------------------------|-------|-------------------------------------------|
| Dal<br>01/0 | 9/2015                                                                                      | AI<br>14/11/2015                                    |                            |                                                           | Stato<br>Da pag | are                                  | ¢                                        |                                 |       |                                           |
|             |                                                                                             |                                                     |                            | Cerca                                                     | Canc            | ella                                 |                                          |                                 |       |                                           |
| Elen        | co pagamenti <i>-</i> Də/ 01/09/201                                                         | 5 Al 14/11                                          | /2015                      | - Stato Da pag                                            | are             |                                      |                                          |                                 | П     |                                           |
| Elen        | co pagamenti <i>- Dal 01/09/201</i><br>IUV                                                  | 5 AI 14/11<br>CAUSALE                               | ANNO                       | - Stato Da pag                                            | RATA            | SCADENZA                             | BENEFICIARIO                             | STATO                           | ZIONI | Pagine <b>1</b><br>IMPORTO (€)            |
| Elen        | co pagamenti <i>- Dal <mark>01/09/201</mark><br/>IUV</i><br>RF6320151001130203564352        | 5 AI 14/11<br>CAUSALE<br>Expo Milano                | ANNO<br>2014/15            | - Stato Da pag<br>ALUNNO<br>Verdi Giuseppe                | RATA            | SCADENZA<br>15/10/2015               | BENEFICIARIO<br>PESTALOZZI               | STATO<br>Da pagare              |       | Pagine 1<br>IMPORTO (€)<br>56,00          |
| Elen        | co pagamenti - Dal 01/09/201<br>IUV<br>RF6320151001130203564352<br>RF0220151001130153817351 | 5 AI 14/11<br>CAUSALE<br>Expo Milano<br>Expo Milano | ANNO<br>2014/15<br>2014/15 | - Stato Da pag<br>ALUNNO<br>Verdi Giuseppe<br>Rossi Mario | RATA<br>1       | SCADENZA<br>15/10/2015<br>15/10/2015 | BENEFICIARIO<br>PESTALOZZI<br>PESTALOZZI | STATO<br>Da pagare<br>Da pagare |       | Pagine 1<br>IMPORTO (€)<br>56,00<br>56,00 |

Il sistema propone all'utente la pagina Dettaglio avviso di pagamento strutturata nel modo seguente:

**1** Sezione con le informazioni complessive del pagamento:

- Cognome e nome dell'alunno
- Plesso/Sede della sua Scuola
- Indirizzo di studio
- Sezione
- Classe
- Causale della Scuola
- Codice dell'evento di pagamento creato dalla Scuola
- Importo avviso di pagamento
- Su totale da pagare per pagamenti rateizzati
- 2 Sezione con il dettaglio delle rate:
  - Importo totale dell'evento di pagamento
  - Numero rate
  - Rata n/m
  - Codice IUV avviso di pagamento
  - Importo rata
  - Note rata

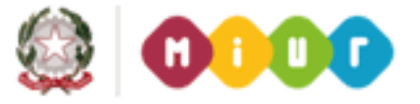

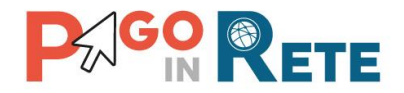

- Data prevista pagamento
- Stato

|                                                                            |                               |                                        | Codice Pagamento: RM1A45600T16                                   |                                       |                    |  |  |  |
|----------------------------------------------------------------------------|-------------------------------|----------------------------------------|------------------------------------------------------------------|---------------------------------------|--------------------|--|--|--|
| Alunno: Vero                                                               | li Giuseppe                   |                                        | Codice Pagamento:                                                | RM1A45600T16                          |                    |  |  |  |
| Sezione: A                                                                 | Classe: 3                     |                                        | Importo (€): <u>56,00</u> Su totale da pagare (€): <u>112,50</u> |                                       |                    |  |  |  |
| Ind. di studio:                                                            |                               |                                        | Ultima data pagamento                                            | prevista: 15/11/2015                  |                    |  |  |  |
| Plesso/Sede:                                                               |                               |                                        |                                                                  |                                       |                    |  |  |  |
| Causale: Ex                                                                | po Milano                     |                                        |                                                                  |                                       |                    |  |  |  |
| Causale: Ex<br>Importo Totale<br>112,50                                    | po Milano<br>(€):<br>2        | ero Rate:                              |                                                                  |                                       |                    |  |  |  |
| Causale: EX<br>Importo Totale<br>112,50<br>Scadenza Rate<br>RATA           | po Milano<br>(€): Num<br>2    | ero Rate:<br>IMPORTO RATA (€)          | NOTE RATA                                                        | DATA PREVISTA PAGAMENTO               | STATO              |  |  |  |
| Causale: EX<br>Importo Totale<br>112,50<br>Scadenza Rate<br>RATA<br>1/2 RF | tuv<br>8320151001130203584352 | ero Rate:<br>IMPORTO RATA (€)<br>56,00 | NOTE RATA<br>Rata n. 1 Expo Milano                               | DATA PREVISTA PAGAMENTO<br>15/10/2015 | STATO<br>Da pagare |  |  |  |

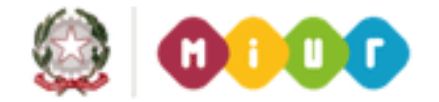

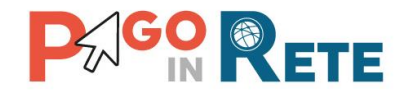

# 7. Stampa bollettino

Nella pagina Visualizza pagamenti l'utente effettua una ricerca sugli avvisi di pagamento a suo carico e individua nell'elenco un pagamento per il quale vuole avere informazioni su come compilare il bollettino postale, a tal fine il sistema propone un Fac Simile che l'utente può utilizzare per compilare il bollettino riportando i dati del pagamento. L'accesso alla visualizzazione del Fac Simile del bollettino è possibile solo se la Scuola è in possesso di un conto corrente postale e può quindi ricevere il pagamento con questa modalità.

| V           | sualizza pagar                                                                  | nenti                                               |                            |                                                                  |                  |                                      |                                          |                                 |                 |                                           |
|-------------|---------------------------------------------------------------------------------|-----------------------------------------------------|----------------------------|------------------------------------------------------------------|------------------|--------------------------------------|------------------------------------------|---------------------------------|-----------------|-------------------------------------------|
| Dal<br>01/0 | 9/2015                                                                          | AI<br>14/11/2015                                    | 1                          |                                                                  | Stato<br>Da pag  | are                                  | \$                                       | IUV                             |                 |                                           |
|             |                                                                                 |                                                     |                            | Cerca                                                            | Canc             | ella                                 |                                          |                                 |                 |                                           |
|             |                                                                                 |                                                     |                            |                                                                  |                  |                                      |                                          |                                 | _               |                                           |
| Elen        | co pagamenti <i>- Dal 01/09/201</i>                                             | 5 AI 14/11<br>CAUSALE                               | 1/2015<br>ANNO             | - Stato Da pag                                                   | RATA             | SCADENZA                             | BENEFICIARIO                             | STATO                           | AZION           | Pagine 1                                  |
| Elen        | co pagamenti <i>- Dal <b>01/09/201</b><br/>IUV<br/>RF6320151001130203564352</i> | 5 AI 14/11<br>CAUSALE<br>Expo Milano                | ANNO<br>2014/15            | - Stato Da pag<br>ALUNNO<br>Verdi Giuseppe                       | are<br>RATA<br>1 | SCADENZA<br>15/10/2015               | BENEFICIARIO<br>PESTALOZZI               | STATO<br>Da pagare              | AZIOL           | Pagine <b>1</b><br>IMPORTO (€)<br>56,00   |
| Elen        | LUV<br>RF8320151001130203584352<br>RF0220151001130153817351                     | 5 AI 14/11<br>CAUSALE<br>Expo Milano<br>Expo Milano | ANNO<br>2014/15<br>2014/15 | - Stato <b>Da pag</b><br>ALUNNO<br>Verdi Giuseppe<br>Rossi Mario | RATA<br>1        | SCADENZA<br>15/10/2015<br>15/10/2015 | BENEFICIARIO<br>PESTALOZZI<br>PESTALOZZI | STATO<br>Da pagare<br>Da pagare | AZION<br>Q<br>Q | Pagine 1<br>IMPORTO (€)<br>56,00<br>56,00 |

1 L'utente avvia il download del Fac Simile del bollettino postale

**2** Il sistema apre una pagina con il Fac Simile del bollettino postale in formato PDF con le seguenti informazioni:

- Numero del conto corrente postale su cui deve essere effettuato il pagamento
- Importo da pagare in lettere e in cifre
- Nome della scuola beneficiaria del pagamento
- Causale del pagamento con riferimento al numero di rate nel caso si tratti di un importo rateizzato
- Cognome e nome del versante

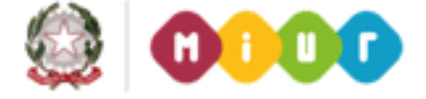

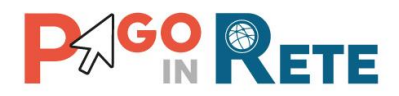

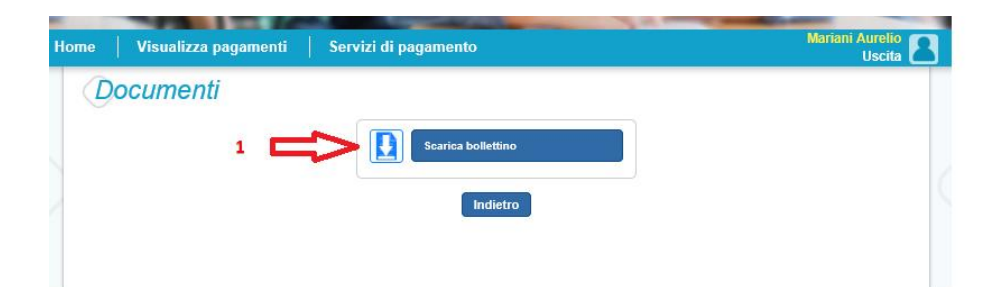

### Il presente bollettino è solo un fac-simile che va copiato su un bollettino di conto corrente postale

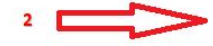

|                                                                                | BancoPosta                                                                                                    | CONTLCORRENT POSTAL - Rissevta -                            | i Accesito                              | BancoPesta |
|--------------------------------------------------------------------------------|----------------------------------------------------------------------------------------------------|-------------------------------------------------------------|-----------------------------------------|------------|
| e ul C/C n. 00000012345 di Euro<br>womowitmer, cinquantasei / 00<br>PESTALOZZI | 56,00                                                                                                    | E на С/С н. 0000001<br>Т.D. 12.3 (млокторналтак<br>Меркикол | 2345 di Euro<br>_ cinquantasei / 00     | 56,00      |
| Anno scolastico 2014/15 Expo Milano Rata 1/2 BL                                | .GFDT34Y454444                                                                                                    | Anno scolastico 2014/1                                      | 5 Expo Milano Rata 1/2 BLLGFDT34Y454444 |            |
| Isto-poon<br>Mariani Aurelio                                                   |                                                                                                    |                                                             | Mariani Aurelio                         | _          |
|                                                                                | and the second second se |                                                             |                                         |            |
| Wi-MAZZA                                                                       |                                                                                                    |                                                             | VAMAZZA                                 |            |

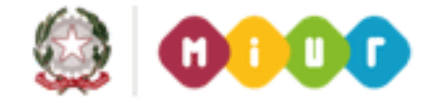

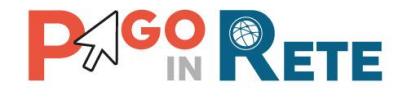

### 8. Visualizza Ricevuta telematica

Nella pagina Visualizza pagamenti l'utente può effettuare una ricerca sui pagamenti da lui effettuati (Stato = Pagato) e individua nell'elenco un pagamento di cui vuole visualizzare la Ricevuta telematica, che viene inviata automaticamente dal sistema all'utente via email entro la giornata successiva al pagamento.

| ome        | Visualizza pagamen                                       | ti Servizi                | di paga | amento                    |               |            |              |        | Mai            | iani Aurelio<br>Uscita |
|------------|----------------------------------------------------------|---------------------------|---------|---------------------------|---------------|------------|--------------|--------|----------------|------------------------|
| Dal<br>01/ | <b>/isualizza paga</b><br>109/2015                       | AI<br>31/08/2016          |         | Stato<br>Paga<br>Cerca Ca | ato<br>ncella | ]          |              |        |                |                        |
| Ele        | nco pagamenti <i>- Dal <mark>01/09/20</mark><br/>IUV</i> | 15 AI 31/08/20<br>CAUSALE | ANNO    | Stato Pagato              | RATA          | SCADENZA   | BENEFICIARIO | STATO  | Prejin<br>AZIO | 1 2 3 4<br>IMPORTO (€) |
|            | RF382015090411305395170                                  | Scenario 1                | 2014/15 | Mariani Daniele           | 1             | 17/09/2015 | PESTALOZZI   | Pagato | Q 🗋            | 263,00                 |
|            | RF272015090318455917468                                  | contributo                | 2014/15 | Mariani Daniele           | 1             | 17/09/2015 | PESTALOZZI   | Pagato | Q 📘            | 2,00                   |
|            | RF072015090318455922969                                  | contributo                | 2014/15 | Lumaca Salvatore          | 1             | 17/09/2015 | PESTALOZZI   | Pagato | Q 📘            | 2,00                   |
|            | RF492015090412223660374                                  | Scenario 2                | 2014/15 | Madaro Rodolfo            | 1             | 30/09/2015 | LUCA PACIOLI | Pagato | ۹              | 85,00                  |
|            | RF6920150925180609519201                                 | Viaggio a Londra          | 2014/15 | null null                 | 1             | 30/09/2015 | PESTALOZZI   | Pagato | Q 📘            | 222,00                 |
|            | RF172015090316502986966                                  | Scenario 2                | 2014/15 | Marroni Mirella           | 1             | 30/09/2015 | LUCA PACIOLI | Pagato | Q 📘            | 210,00                 |
|            | RF6720150925180748395204                                 | Atra causale              | 2014/15 | nuli nuli                 | 1             | 30/09/2015 | PESTALOZZI   | Pagato | Q 📘            | 250,00                 |
|            | RF1220150925180837461206                                 | Expo Milano               | 2014/15 | null null                 | 1             | 30/09/2015 | PESTALOZZI   | Pagato | Q 🛯            | 300,00                 |
|            |                                                          |                           |         |                           |               |            |              |        |                |                        |

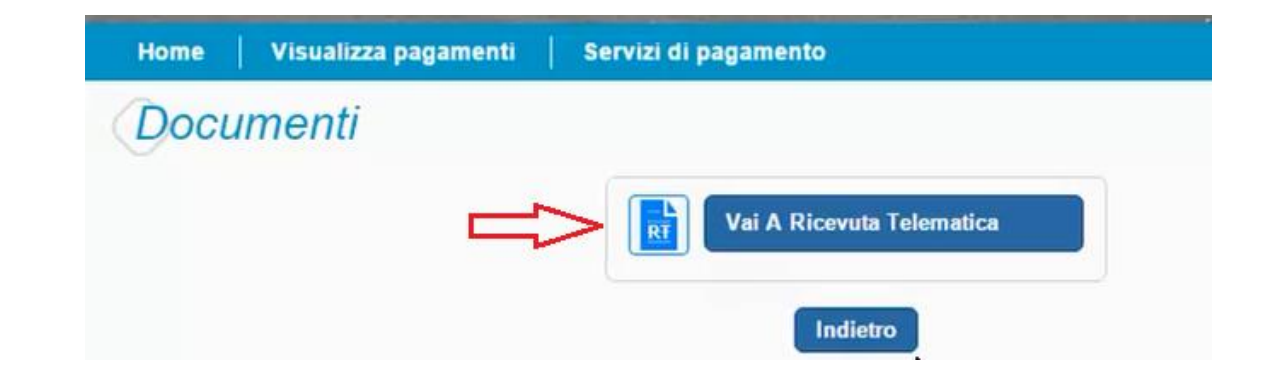

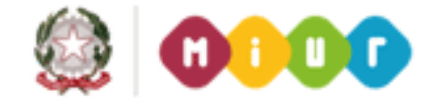

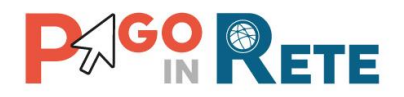

| Home            | Visualizza pagamer | nti   Servizi di pagament | 0                   | Cognome Nome<br>Uscita |
|-----------------|--------------------|---------------------------|---------------------|------------------------|
| Ricevut         | a Telematica       |                           |                     |                        |
| Esito:          |                    | Data/Ora ricevuta:        | Data Richiesta:     |                        |
| OK              |                    | 23/10/2015 11:23:30       | 23/10/2015 11:21:47 |                        |
| Conto corre     | ente               |                           |                     |                        |
| Nome:           | Nome               |                           |                     |                        |
| Agenzía         | Agenzia            |                           |                     |                        |
| lban:           | Iban               |                           |                     |                        |
|                 |                    |                           |                     |                        |
| Soggetto V      | ersante            | Soggetto Pa               | gatore              |                        |
| Nome:           | Nome               | Nome:                     | Nome                |                        |
| Cognome:        | Cognome            | Cognome:                  | Cognome             |                        |
| Codice fiscale: | Codice Fiscale     | Codice fiscale:           | Codice Fiscale      |                        |
|                 |                    | Indirizzo:                | Indirizzo           |                        |
|                 |                    | Sezione:                  | E                   |                        |
|                 |                    | Classe:                   | 1                   |                        |
|                 |                    | Ind. di studio:           |                     |                        |

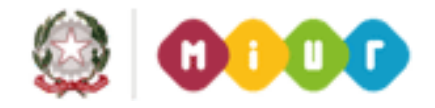

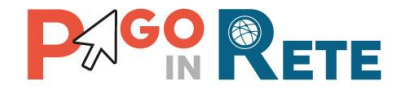

# 9. Seleziona pagamenti da effettuare

Nella pagina Visualizza pagamenti l'utente effettua la ricerca sui pagamenti che sono nello stato "Da pagare" e imposta le date "Dal" – "Al":

Per procedere al pagamento l'utente effettua le seguenti azioni:

- 1 L'utente avvia la ricerca degli avvisi nello stato "Da pagare"
- 2 L'utente dall'elenco dei pagamenti a suo carico seleziona quelli che vuole pagare
- **3** L'utente attiva il pulsante "Effettua il pagamento".

|           |                                                                                             |                                                    |                                      | _                                                                |                  |                                      |                                          |                                 |        |                                                |
|-----------|---------------------------------------------------------------------------------------------|----------------------------------------------------|--------------------------------------|------------------------------------------------------------------|------------------|--------------------------------------|------------------------------------------|---------------------------------|--------|------------------------------------------------|
| Dal       |                                                                                             | AI                                                 |                                      |                                                                  | Stato            |                                      | _                                        | IUV                             |        |                                                |
| 01/0      | 9/2015                                                                                      | 14/11/2015                                         |                                      |                                                                  | Da pag           | are                                  | Ŷ                                        |                                 |        |                                                |
|           |                                                                                             | · · ·                                              |                                      | Cerca                                                            | Cance            | ina                                  |                                          |                                 |        |                                                |
| Eler      | co pagamenti - Da/ 01/09/201                                                                | 5 AI 14/1                                          | 1/2015                               | - Stato Da pag                                                   | are              |                                      |                                          |                                 |        |                                                |
| Eler      | co pagamenti <i>- Dal 01/09/201</i>                                                         | 5 AI 14/1                                          | 1/2015                               | - Stato Da pag                                                   | are              | SCADEN7A                             | RENEEICIARIO                             | STATO                           | 6710NI | Pagine 1                                       |
| Eler      | co pagamenti <i>- Dal 01/09/201</i><br>IUV<br>RF6320151001130203564352                      | 5 AI 14/1<br>CAUSALE<br>Expo Milano                | 1/2015<br>ANNO<br>2014/15            | - Stato Da pag<br>ALUNNO<br>Verdi Giuseppe                       | are<br>RATA<br>1 | SCADENZA<br>15/10/2015               | BENEFICIARIO<br>PESTALOZZI               | STATO<br>Da pagare              |        | Pagine 1<br>MPORTO (€)<br>56,00                |
| Eler<br>Z | Co pagamenti - Dal 01/09/201<br>IUV<br>RF6320151001130203564352<br>RF0220151001130153817351 | 5 Al 14/1<br>CAUSALE<br>Expo Milano<br>Expo Milano | 1/2015<br>ANNO<br>2014/15<br>2014/15 | - Stato <b>Da pag</b><br>ALUNNO<br>Verdi Giuseppe<br>Rossi Mario | RATA<br>1<br>1   | SCADENZA<br>15/10/2015<br>15/10/2015 | BENEFICIARIO<br>PESTALOZZI<br>PESTALOZZI | STATO<br>Da pagare<br>Da pagare |        | Pagine <b>1</b><br>MPORTO (€<br>56,00<br>56,00 |

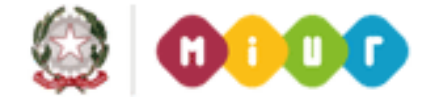

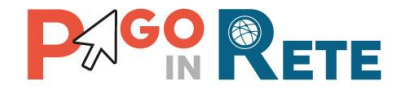

# **10.Carrello pagamenti**

Dopo che l'utente ha scelto di effettuare il pagamento il sistema apre la pagina Carrello pagamenti strutturate con le seguenti informazioni e azioni possibili:

**1** Il sistema riporta la lista degli avvisi che l'utente ha scelto di pagare con le seguenti informazioni:

- IUV dell'avviso di pagamento
- Causale della Scuola
- Cognome e nome dell'alunno
- Numero della rata
- Scadenza
- Beneficiario scuola
- Importo avviso di pagamento

**2** Il sistema riporta la somma degli importi degli avvisi di pagamento che l'utente ha scelto di pagare evidenziandola nel Totale da pagare in euro. NOTA BENE: il Totale da pagare non include le spese di commissioni applicate dai PSP.

**3** L'utente può visualizzare le commissioni applicate dai PSP attivando il collegamento a <u>Visualizza commissioni</u>.

**4** L'utente può eliminare un avviso dal carrello, in questo caso il sistema aggiorna il Totale da pagare in euro.

**5** L'utente sceglie il metodo di pagamento tra quelli proposti dal sistema:

- Addebito in conto (questa modalità è consentita solo nel caso in cui l'utente sia correntista del PSP scelto)
- Carta di credito
- Bollettino postale online (questa modalità è consentita solo se l'utente ha un conto corrente online attivo presso Bancoposta e se la scuola ha un conto corrente postale)

**6** Dopo aver scelto il metodo di pagamento l'utente aziona il pulsante Procedi con il pagamento se vuole pagare gli avvisi contenuti nel carrello.

7 DNel caso in cui l'utente non voglia procedere con il pagamento aziona il pulsante Annulla pagamento e il sistema lo riporta indietro alla pagina Visualizza pagamenti.

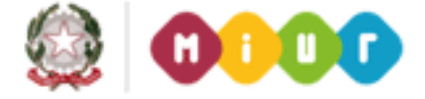

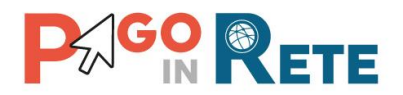

| ne 🕴 Visualizza paga                    | amenti  | Servizi di p | agamento       |            |                 |                                                                                 | Mariani Au<br>Us | elio<br>cita |
|-----------------------------------------|---------|--------------|----------------|------------|-----------------|---------------------------------------------------------------------------------|------------------|--------------|
| Carrello Paga                           | amenti  |              | 1              | $\searrow$ |                 |                                                                                 | 4                | Д            |
| IUV                                     |         | CAUSALE      | ALUNNO         | RATA       | SCADENZA        | BENEFICIARIO                                                                    | IMPORTO (€)      | V            |
| RF632015100113020356                    | 64352 E | xpo Milano   | Verdi Giuseppe | 1          | 15/10/2015      | PESTALOZZI                                                                      | 56,00            | Û            |
| RF022015100113015381                    | 17351 E | xpo Milano   | Rossi Mario    | 1          | 15/10/2015      | PESTALOZZI                                                                      | 56,00            | Ô            |
|                                         |         |              | ₅Д             | 3 🗆        | Tota            | le da pagare in euro:<br>(escluso commissioni)<br><u>Visualizza commissioni</u> | 112,00           | <u>}</u>     |
| Scegli metodo di pagamento<br>Seleziona | :       |              | ÷              | Procedi co | on il pagamento | Annulla pagam                                                                   | ento             |              |
|                                         |         |              |                |            | $\mathbf{h}$    | ∧                                                                               |                  |              |

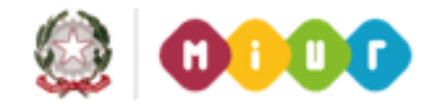

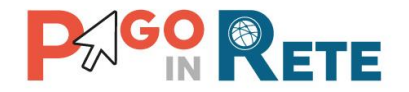

# 11.Pagamento con Carta di credito

Per effettuare il pagamento l'utente deve seguire i seguenti step:

Step 1 Nella pagina del Carrello pagamenti l'utente effettua le seguenti azioni:

- 1 L'utente sceglie come metodo di pagamento la Carta di credito.
- 2 L'utente aziona il pulsante Procedi con il pagamento.

| Visualizza pagamenti        | Servizi di p | pagamento      |            |                 |                                                                                 | Mariani Au<br>U | <mark>relio</mark><br>scita |
|-----------------------------|--------------|----------------|------------|-----------------|---------------------------------------------------------------------------------|-----------------|-----------------------------|
| Carrello Pagamen            | ti           |                |            |                 |                                                                                 |                 |                             |
| IUV                         | CAUSALE      | ALUNNO         | RATA       | SCADENZA        | BENEFICIARIO                                                                    | IMPORTO (€)     |                             |
| RF6320151001130203564352    | Expo Milano  | Verdi Giuseppe | 1          | 15/10/2015      | PESTALOZZI                                                                      | 56,00           | Ô                           |
| RF0220151001130153817351    | Expo Milano  | Rossi Mario    | 1          | 15/10/2015      | PESTALOZZI                                                                      | 56,00           | Ô                           |
| Scegli metodo di pagamento: | ı 🖓          |                | ₂ √        | Tota            | le da pagare in euro:<br>(escluso commissioni)<br><u>Visualizza commissioni</u> | 112,00          |                             |
| Carta di credito            |              | ¢              | Procedi co | on il pagamento | Annulla pagan                                                                   | iento           |                             |
|                             |              |                |            |                 |                                                                                 |                 |                             |

<u>Step 2</u> Nella pagina Scelta istituto di credito per pagamento con carta che il sistema apre all'utente vengono proposte le seguenti informazioni e azioni:

**1** Lista degli istituti di credito PSP che mettono a disposizione la carta di credito come modalità di pagamento con le seguenti informazioni:

- Nome istituto di credito PSP
- Condizioni economiche
- Indirizzo sito web
- Collegamento alle condizioni contrattuali

**2** Individua un istituto di credito di suo interesse e apre il collegamento alla pagina <u>Visualizza</u> condizioni contrattuali <u>PSP</u> con il dettaglio delle condizioni contrattuali.

3 Seleziona l'istituto di credito con cui vuole effettuare il pagamento-

**4** Attiva il pulsante Conferma il pagamento per procedere con il pagamento degli avvisi nel carrello.

**5** In alternativa alla conferma del pagamento può attivare il pulsante Indietro se vuole modificare il contenuto del carrello prima di procedere al pagamento.

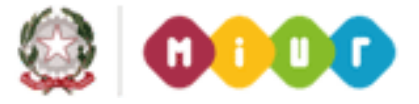

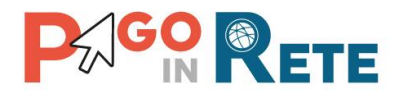

| S       | celta istitu    | to di credito per pag            | amento con carta                                                     | Uscita (       |
|---------|-----------------|----------------------------------|----------------------------------------------------------------------|----------------|
| Selezio | NOME            | CONDIZIONI ECONOMICHE            | INDIRIZZO                                                            | $\nabla$       |
| 0       | PSP per TEST    | 0 EURO                           | www.sia.eu                                                           | Info           |
| •       | ICBPI           | E 1,40 500E - E 2,00 imp.sup.500 | https://www.icbpi.it/info-pagamenti-pa/                              | Info           |
| 0       | Banca Unicredit | S1:€ 0,95; S2:€ 1,30; S3:€ 3,00  | https://www.unicredit.it/it/privati/serviziinnovativi/mobileplus.htm | nl <u>Info</u> |
| 0       | Banca Unicredit | S1:€ 0,95; S2:€ 1,30; S3:€ 3,00  | www.unicredit.it                                                     | Info           |
|         |                 | 5 Indietro                       | Conferma pagamento 4                                                 |                |

<u>Step 3</u> Una volta confermato il pagamento all'utente viene proposta per qualche istante questa pagina che lo avvisa che sta per essere reindirizzato automaticamente al sito web dell'istituto di credito scelto per effettuare il pagamento.

| Home Vis                             | ualizza pagamenti                                               | Servizi di Pagamento                                | Mariani Aurelio<br>Uscita |
|--------------------------------------|-----------------------------------------------------------------|-----------------------------------------------------|---------------------------|
| Caric                                | amento Istitut                                                  | o di Credito                                        |                           |
| Stai per essere<br>Se la richiesta a | indirizzato automaticamente al<br>automatica non dovesse funzio | la pagina di pagamento.<br>nare <u>clicca qui</u> . |                           |
|                                      |                                                                 |                                                     |                           |
|                                      |                                                                 |                                                     |                           |
|                                      |                                                                 |                                                     |                           |
|                                      |                                                                 |                                                     |                           |

<u>Step 4</u> Trascorsi pochi istanti l'utente si troverà sul sito web dell'istituto di credito in una pagina che riporta le seguenti informazioni:

- 1 Nome dell'istituto di credito
- 2 Codice fiscale dell'utente che sta effettuando il pagamento

**3** Importo del pagamento comprensivo delle spese di commissioni applicate dall'istituto di credito

4 Dati di dettaglio degli avvisi di pagamento che l'utente ha scelto di inserire nel Carrello pagamenti

5 Le carte di credito con cui è possibile pagare

**6** Il pulsante Annulla se l'utente decide di annullare l'operazione e non proseguire con il pagamento

7 Il pulsante Procedi per proseguire con il pagamento

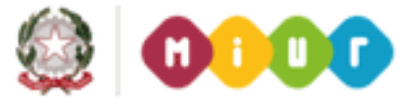

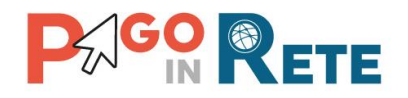

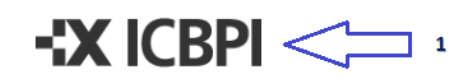

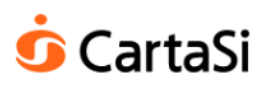

# Pagamenti Pubblica Amministrazione

Grazie per aver scelto il Gruppo ICBPI che, attraverso CartaSi, ti consente di gestire in modo immediato, semplice e sicuro il tuo pagamento verso la Pubblica Amministrazione! Clicca su "Procedi", per finalizzare l'operazione.

| Soggetto Versante 🕕                                | Importo Totale da pagare |           |                     |                       |         |
|----------------------------------------------------|--------------------------|-----------|---------------------|-----------------------|---------|
| Nominativo MRNRLA38T08C116M                        |                          |           | 113,400 € (commissi | one 1,400 € compresa) |         |
| 2 Codice Fiscale MRNRLA38T08C116M                  |                          | 4         |                     |                       |         |
| Dettaglio Pagamenti                                |                          |           | 3                   |                       |         |
| Id Versamento IUV Pagatore                         | Cod.Fisc. o P.Iva        | Importo € | Beneficiario        | Cod.Fisc. o P.Iva     | Causale |
| RF0220151001130153817351 MRNRLA38T08C116M          | MRNRLA38T08C1            | 16M       | 56,00 RM1A45600T    | 02438750586           | ^       |
| RF6320151001130203564352 MRNRLA38T08C116M          | MRNRLA38T08C1            | 16M       | 56,00 RM1A45600T    | 02438750586           | ~       |
| Modalità di pagamento                              |                          |           | Musi                |                       |         |
| 5                                                  | ELECTRON PAY             |           | My SI               |                       |         |
|                                                    | Procedi                  |           |                     |                       |         |
| Istituto Centrale delle Banche Popolari Italiane S | n A - P IVA 13212        | 880150    |                     |                       |         |

<u>Step 5</u> Per completare l'operazione di pagamento l'utente deve inserire i dati richiesti obbligatoriamente e confermare per avviare la transazione di pagamento.

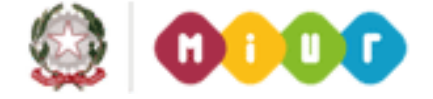

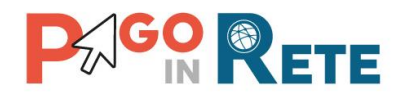

| <b>ن</b> د | artaSi                 | Iogo_3470288                                              |                     | 33155                      |
|------------|------------------------|-----------------------------------------------------------|---------------------|----------------------------|
|            | TEST                   | Pagamenti alla Pubblica Amministrazione                   |                     |                            |
|            | Carte di pagame        | Anto accettate                                            | VERIFIED<br>by VISA | MasterCard.<br>SecureCode. |
|            | Inserisci i dati de    | ella carta e procedi al pagamento<br>113,40 EUR €         |                     |                            |
|            | N. Carta*              | 3494951465958484858                                       |                     |                            |
|            | Scadenza (MM/AA)*      | 11/17 CVV* 1234 (4 numeri sul fronte della carta)         |                     |                            |
|            | Indirizzo e-mail*      | mariani@gmail.com × * Dati obbligatori                    |                     |                            |
|            | Numero d'ordine        | 000000262397                                              |                     |                            |
|            | Nome*                  | Aurelio                                                   |                     |                            |
|            | Cognome*               | Mariani                                                   |                     |                            |
|            | Acconsento all'informa | ttiva in materia di dati personali per acquisti on-line 🗹 |                     |                            |

Una volta confermato il pagamento il sistema reindirizza l'utente verso il sistema di pagamenti online visualizzando il messaggio con l'esito del pagamento che l'istituto di credito PSP ha inviato automaticamente.

Il sistema Pago in Rete invia all'utente l'email con la ricevuta telematica del pagamento entro la giornata successiva; nel frattempo, l'utente visualizzerà gli avvisi di pagamento in stato "In attesa di ricevuta".

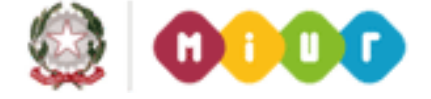

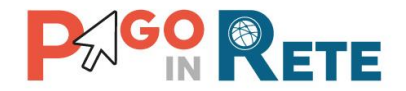

### 12.Esito pagamento

Il sistema Pago in Rete restituisce all'utente un messaggio che indica l'esito (positivo o negativo) del pagamento, che viene notificato anche tramite e-mail.

Nel caso di esito **positivo** di seguito si riporta il messaggio visualizzato dal sistema all'utente e un esempio di email che l'utente riceve:

#### Messaggio sistema

| H | lome   Visualizza pagamenti | Servizi di Pagamento                          | Mariani Aurelio<br>Uscita | } |
|---|-----------------------------|-----------------------------------------------|---------------------------|---|
|   | Esito Pagamento             |                                               |                           | 1 |
|   | ۲                           | ll pagamento è stato effettuato correttamente |                           |   |
|   |                             | Torna alla home                               |                           | ~ |

#### Email di esempio

Insegna esercente: TEST Pagamenti alla Pubblica Amministrazione

Gentile Cliente, la informiamo che la transazione richiesta con la sua carta di pagamento è stata autorizzata. Sarà cura dell'esercente inviarle la conferma definitiva dell'acquisto e le ricordiamo che sarà facoltà dell'esercente anche confermare o annullare il suo acquisto, come previsto dalle condizioni di vendita del sito.

Nel caso di esito **negativo** di seguito si riporta il messaggio visualizzato dal sistema all'utente e un esempio di email che l'utente riceve:

#### Messaggio sistema

| Home Visualizza pagamenti | Servizi di Pagamento Maria            | ni Aurelio<br>Uscita |
|---------------------------|---------------------------------------|----------------------|
| Esito Pagamento           |                                       |                      |
| 8                         | Il pagamento non è andato a buon fine |                      |
|                           | Torna alla home                       |                      |
|                           | FINE                                  |                      |

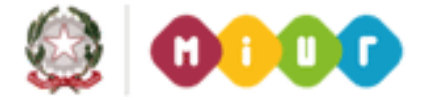